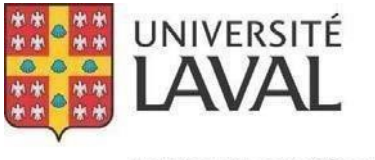

Service des activités sportives

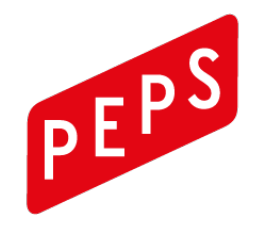

# Guide d'utilisation de l'application web RTPEPS

Service des activités sportives

PEPS, Université Laval

# Table des matières

| Page d'accueil 2                              |
|-----------------------------------------------|
| Inscription                                   |
| Compléter votre inscription                   |
| Usagers sans carte                            |
| Usagers avec carte 4                          |
| Courriel de confirmation 4                    |
| Connexion 5                                   |
| Compte 6                                      |
| Informations générales                        |
| Mot de passe                                  |
| Numéro d'identification (NI)                  |
| Partenaires de jeu                            |
| Rechercher un partenaire de jeu 8             |
| Sanctions 10                                  |
| Réservations                                  |
| Particularité des sports de raquette12        |
| Disponibilités pour la 3 <sup>e</sup> journée |
| Historique des réservations de la semaine 13  |
| Confirmation de réservation 14                |
| Réservations successives14                    |
| Contact                                       |

# Page d'accueil

Vous trouverez sur la page d'accueil l'information concernant le site de réservation de terrains en ligne du PEPS. (RTPEPS)

De plus, vous avez accès à un aide-mémoire et une foire aux questions en haut à droite.

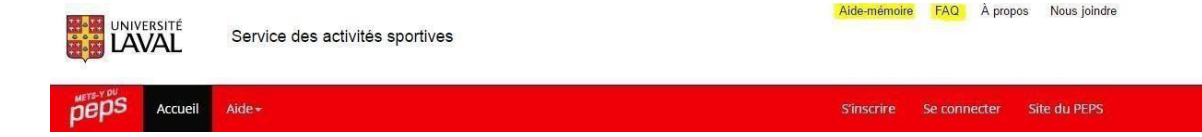

Nos informations de contact sont visibles en tout temps en bas de page.

## Inscription

Pour vous inscrire, vous devez cliquer sur un lien d'inscription « S'inscrire » ou sur le lien « Je veux m'inscrire ».

| peps | Accueil | Aide + | S'inscrire | Se connecter | Site du PEPS |
|------|---------|--------|------------|--------------|--------------|
|      |         |        |            |              |              |

# RTPEPS

# LE SITE DE RÉSERVATION DE TERRAINS EN LIGNE DU PEPS

JE VEUX M'INSCRIRE JE SOUHAITE ME CONNECTER

Vous serez ensuite dirigés vers une page de validation du NI.

| Accueil Aide-                                         |                                            |                 |               |              | S'inscrire | Se connecter | Site du PEPS |
|-------------------------------------------------------|--------------------------------------------|-----------------|---------------|--------------|------------|--------------|--------------|
| Vous êtes détenteu<br>Veuillez entrer votre code zébr | r d'une carte éi<br>é ou votre NI <b>O</b> | nise par le PEF | PS ou l'Unive | rsité Laval? |            |              |              |
| Code zébré ou NI                                      | Vérifier                                   |                 |               |              |            |              |              |
| Vous ne détenez pas de carte                          |                                            |                 |               |              |            |              |              |

Si vous détenez une carte émise par le PEPS ou l'Université Laval et que vous possédez un numéro d'identification (NI), vous êtes invités à le saisir à cette étape. Sinon, vous pouvez cliquer sur le lien « Vous ne détenez pas de carte ».

### Compléter votre inscription

#### Usagers sans carte

Si vous ne détenez pas de carte, nous vous fournirons un NI commençant par 500 que vous devrez conserver pour être capable de confirmer votre présence sur place le jour de votre réservation. Si jamais vous oubliez votre NI, vous pourrez le retrouver dans votre compte à la page « Gestion du NI ». Vous devez inscrire votre prénom et votre nom.

#### Usagers avec carte

Si vous détenez une carte, en entrant votre NI valide, le système retrouvera automatiquement votre prénom et votre nom.

| PEPS Accueil Ai                        | de≁                                |                       |       |
|----------------------------------------|------------------------------------|-----------------------|-------|
| Inscription.<br>Créer un compte utilis | ateur                              |                       |       |
| Code zébré ou NI                       | 500017178                          |                       |       |
| Prénom                                 | Metsy                              |                       |       |
| Nom                                    | DuPeps                             |                       |       |
| Courrier électronique 😡                | metsy.dupeps@reservation.ulaval.ca |                       |       |
| Confirmer le courrier<br>électronique  | metsy.dupeps@reserva               | tion.ulaval.ca        |       |
| Numéro de téléphone                    | 4186562131                         | Ext.                  |       |
| Mot de passe 😡                         |                                    |                       |       |
| Confirmer le mot de passe              |                                    |                       |       |
| En m'inscrivant à ce sit               | e, j'accepte la politique d        | e réservation terrain | is en |
|                                        | J'accepte 🗹                        |                       |       |

Confirmer

Vous devez fournir toutes les informations demandées. Votre courrier électronique vous servira d'identifiant pour vous connecter. C'est aussi à cette adresse que vous recevrez vos confirmations de réservation de terrains. Elle doit donc être valide. Vous devez lire et accepter la politique de réglementation. Vous devez choisir un mot de passe de 6 caractères minimum et qui contient au moins une lettre majuscule et un chiffre.

### Courriel de confirmation

Une fois l'inscription terminée, un courriel de confirmation vous sera envoyé à l'adresse de courrier électronique que vous aurez fournie. *Attention, il se peut que cette confirmation se retrouve dans vos courriers indésirables.* 

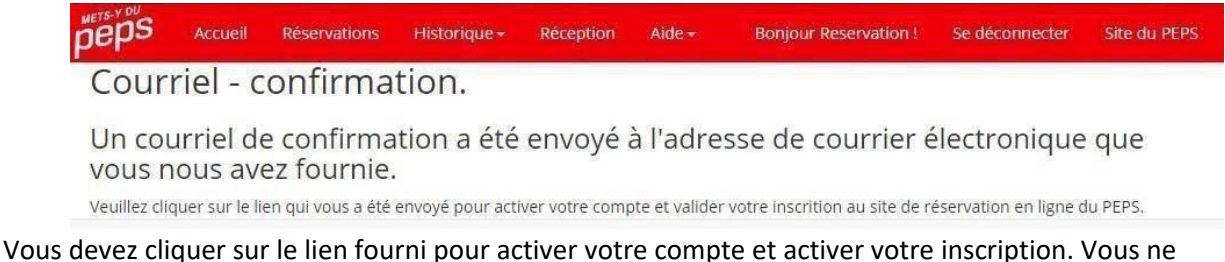

pourrez pas vous connecter avant de l'avoir validée. En cliquant sur le lien, vous serez dirigés sur cette page.

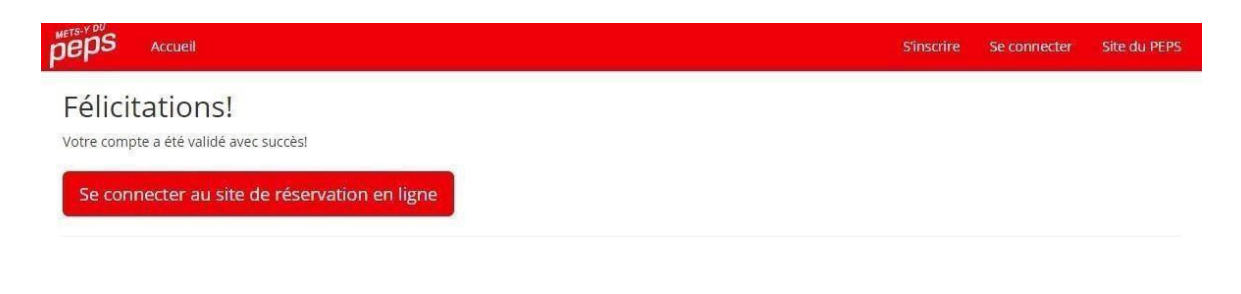

## Connexion

Pour vous connecter, vous devez utiliser le lien d'inscription « Se connecter » ou le lien « Je souhaite me connecter ».

| peps | Accueil | Aide+ | S'inscrire | Se connecter | Site du PEPS |
|------|---------|-------|------------|--------------|--------------|
|      |         |       |            |              |              |

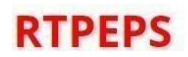

## LE SITE DE RÉSERVATION DE TERRAINS EN LIGNE DU PEPS

JE VEUX M'INSCRIRE JE SOUHAITE ME CONNECTER

Vous devrez ensuite fournir votre courrier électronique et votre mot de passe. Si vous vous trompez de mot de passe, un message vous avertira du nombre d'essais restant avant que le compte ne soit verrouillé. Si vous avez oublié votre mot de passe, vous devez cliquer sur le lien « Vous avez oublié votre mot de passe » et suivre les instructions.

| Deps Acc                                                                  | ueil Aide -                                                                                                    | Sinscrire | Se connecter | Site du PEP |
|---------------------------------------------------------------------------|----------------------------------------------------------------------------------------------------|-----------|--------------|-------------|
| Se conn                                                                   | ecter.                                                                                                    |           |              |             |
| <ul> <li>Le mot de</li> <li>Il vous rest</li> <li>Veuillez uti</li> </ul> | passe n'est pas valide.<br>e 4 essais avant que votre compte ne soit verrouillé pour 5 heures!<br>liser le lien d'oubli du mot de passe ci-dessous pour éviter d'être verrouillé. |           |              |             |
| Courrier<br>électronique                                                  | metsy.dupeps@reservation.ulaval.ca                                                                                                    |           |              |             |
| Mot de passe                                                              |                                                                                                    |           |              |             |
|                                                                           | Mémoriser le mot de passe ?                                                                                                    |           |              |             |
|                                                                           | Se connecter                                                                                                    |           |              |             |
| Je veux créer un                                                          | nouveau compte utilisateur                                                                                                    |           |              |             |
| Vous avez oublié                                                          | votre mot de passe?                                                                                                    |           |              |             |

## Compte

Une fois connecté, votre nom sera affiché en haut à droite. Vous pouvez gérer facilement votre compte en cliquant sur les liens affichés.

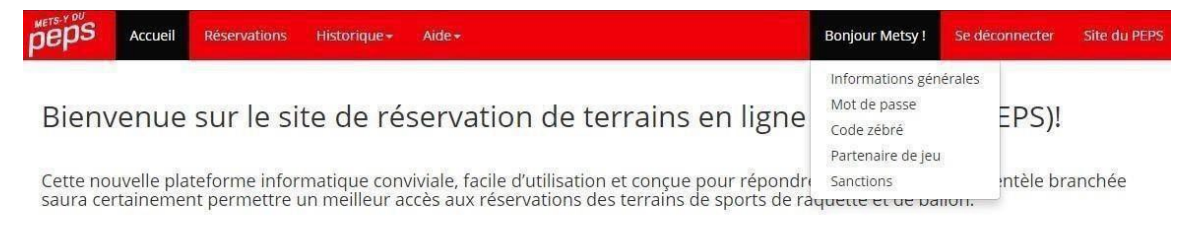

Comment utiliser RTPEPS?

#### Informations générales

La page de gestion des informations vous permet de modifier votre courrier électronique, votre prénom, votre nom et votre numéro de téléphone. Votre mot de passe est nécessaire pour valider votre identité.

| eps Accueil Rés              | ervations Historique <del>*</del> | Aide <del>+</del> | Bonjour Metsy ! | Se déconnecter | Si |
|------------------------------|-----------------------------------|-------------------|-----------------|----------------|----|
|                              |                                   |                   |                 |                |    |
| Gestion des ir               | nformations                       |                   |                 |                |    |
| Formulaire de modifica       | ation des informations            |                   |                 |                |    |
| Courrier électronique        | metsy.dupeps@reservatio           | n.ulaval.ca       |                 |                |    |
|                              |                                   |                   |                 |                |    |
| Prénom                       | Metsy                             |                   |                 |                |    |
| Nom                          | DuPeps                            |                   |                 |                |    |
| Numéro de téléphone          | 4186562131                        | Ext.              |                 |                |    |
| Mot de passe                 |                                   |                   |                 |                |    |
|                              | Modifier mes information          | s                 |                 |                |    |
| Gérer votre mot de passe     |                                   |                   |                 |                |    |
| Gérer votre code zébré       |                                   |                   |                 |                |    |
| Gérer vos partenaires de jeu |                                   |                   |                 |                |    |
| Afficher les sanctions       |                                   |                   |                 |                |    |

#### Mot de passe

De la même façon, la page de modification du mot de passe vous permet de gérer celui-ci rapidement.

| peps Accueil Ré                      | servations Historique <del>-</del> | Aide + | Bonjour Metsy ! | Se déconnecter | Site du PEPS |
|--------------------------------------|------------------------------------|--------|-----------------|----------------|--------------|
| Gestion du m                         | ot de passe.                       |        |                 |                |              |
| Formulaire de modific                | ation du mot de passe              |        |                 |                |              |
| Mot de passe actuel                  |                                    |        |                 |                |              |
| Nouveau mot de passe                 |                                    |        |                 |                |              |
| Confirmer le nouveau<br>mot de passe |                                    |        |                 |                |              |
|                                      | Modifier le mot de passe           |        |                 |                |              |
| Gérer vos informations géné          | rales                              |        |                 |                |              |
| Gérer votre code zébré               |                                    |        |                 |                |              |
| Gérer vos partenaires de jeu         |                                    |        |                 |                |              |
| Afficher les sanctions               |                                    |        |                 |                |              |

#### Numéro d'identification (NI)

À la page de gestion du ou NI, vous pouvez voir votre statut d'abonnement, soit membre ou non membre. Les membres peuvent aussi voir la date de fin de leur abonnement.

C'est ici que les usagers sans carte peuvent consulter et noter leur NI qui sera nécessaire lors de la confirmation de présence sur place, le jour de la réservation.

Si un usager devient membre, il est invité à modifier son NI, ce qui lui donnera accès aux réservations 70 heures à l'avance.

De plus, dans l'éventualité d'une perte de carte ou d'un changement de celle-ci, il est de la responsabilité de l'usager de changer lui-même son NI dans son compte.

Votre mot de passe est nécessaire pour valider votre identité.

| PEPS Accueil Ré                                                     | eservations Historic             | Je+ Aide         | * |  | Bonjour Metsy ! + | Se déconnecter | Site du PEPS |
|---------------------------------------------------------------------|----------------------------------|------------------|---|--|-------------------|----------------|--------------|
| Gestion du co<br>Formulaire de modifica                             | de zébré o<br>ation du code zébi | U NI.<br>é ou NI |   |  |                   |                |              |
| Votre code zébré ou NI est: <b>5</b><br>Votre statut d'abonnement e | 00000103<br>st: Non-Membre       |                  |   |  |                   |                |              |
| Nouveau code zébré ou<br>Ni                                         |                                  |                  |   |  |                   |                |              |
| Mot de passe 9                                                      | Modifier le code zéb             | é ou NI          |   |  |                   |                |              |
| Gérer vos informations généi                                        | rales                            |                  |   |  |                   |                |              |
| Gérer votre mot de passe                                            |                                  |                  |   |  |                   |                |              |
| Gérer vos partenaires de jeu                                        |                                  |                  |   |  |                   |                |              |
| Afficher les sanctions                                              |                                  |                  |   |  |                   |                |              |

### Partenaires de jeu

Pour effectuer une réservation de terrains de sports de badminton et de tennis, vous devrez obligatoirement identifier tous vos partenaires de jeu. Pour commencer, cliquez sur le lien « Envoyer une demande à un partenaire ».

| peps Accueil Réservations Historique -                                       | Bonjour Metsy ! | Se déconnecter | Site du PEPS |
|------------------------------------------------------------------------------|-----------------|----------------|--------------|
| Gestion des partenaires de jeu<br>Envoyer une demande à un partenaire de jeu |                 |                |              |
| Partenaires de jeu<br>Vous n'avez pas de partenaire.                         |                 |                |              |
|                                                                              |                 |                |              |
| Gérer vos informations générales                                             |                 |                |              |
| Gérer votre mot de passe<br>Gérer votre code zébré                           |                 |                |              |

#### Rechercher un partenaire de jeu

Pour rechercher un partenaire de jeu, simplement inscrire son NI et cliquer sur « Rechercher ».

| Accueil Réservations Histo | orique +          | Bonjour Metsy ! | Se déconnecter | Site du PEPS |
|----------------------------|-------------------|-----------------|----------------|--------------|
| Demande d'ajout de p       | artenaires de jeu |                 |                |              |
| Rechercher un partenaire   |                   |                 |                |              |
| 50000035                   |                   |                 |                |              |
| Rechercher                 |                   |                 |                |              |
| Retour à la liste          |                   |                 |                |              |

Pour des raisons de confidentialité et de sécurité, nous ne pouvons pas vous fournir une liste de tous les usagers de l'application web. Vous devez donc demander à vos partenaires de jeu leur NI pour pouvoir les ajouter. Vos amis doivent s'être inscrits préalablement pour que la recherche soit fructueuse.

Une fois le partenaire de jeu trouvé, vous pouvez lui envoyer une demande. Vous verrez apparaître la demande en attente. Elle y demeurera jusqu'à ce que votre ami l'accepte ou la refuse. S'il accepte, il sera officiellement ajouté à vos partenaires de jeu.

| PEPS Accueil Réservations                      | listorique +       | Bonjour Metsy ! |  |
|------------------------------------------------|--------------------|-----------------|--|
| Demande d'ajout de<br>Rechercher un partenaire | partenaires de jeu |                 |  |
| S0000035<br>Rechercher                         |                    |                 |  |
| Partenaire trouvé:                             |                    |                 |  |
| Code Zébré                                     | Prénom             | Nom             |  |
| 50000035                                       | Partenaire         | Dejeu           |  |
| Retour à la liste                              |                    |                 |  |

Vous pouvez consulter l'historique des demandes en cliquant sur le lien « Consulter l'historique des demandes » sur la page d'accueil des partenaires de jeu.

| peps           | Accueil  | Réservations | Historique <del>-</del> |           |       | Bonjou     | ir Metsy ! | Se déconnecter | Site du PEPS |
|----------------|----------|--------------|-------------------------|-----------|-------|------------|------------|----------------|--------------|
| Histor         | rique    | des dem      | nandes                  |           |       |            |            |                |              |
| Date de la     | demande  |              | Pr                      | rénom     | Nom   | Code zébré | Répo       | nse            |              |
| 2015-03-09     | 10:02:11 |              | Pa                      | artenaire | DeJeu | 50000035   | En att     | tente          |              |
| Retour à la li | ste      |              |                         |           |       |            |            |                |              |

Si vous recevez une demande, vous pouvez l'accepter ou la refuser. Si vous l'acceptez, le demandeur et vous serez alors partenaires. Si vous la refusez par erreur, vous aurez deux autres chances pour réessayer de devenir partenaires, soit en envoyant une nouvelle demande à votre ami ou en lui demandant de vous en envoyer une autre que vous pourrez accepter par la suite. Nous limitons le nombre de demandes qu'un usager peut envoyer à un autre usager pour éviter les sollicitations indésirables.

| PEPS Accueil Réser             | vations Historique <del>-</del>  | Aide +   | Bonjour Partenaire ! | Se déconnecter | Site du PEPS |
|--------------------------------|----------------------------------|----------|----------------------|----------------|--------------|
| Gestion des pa                 | artenaires de<br>rtenaire de jeu | ejeu     |                      |                |              |
| Consulter l'historique des dem | andes envoyées                   |          |                      |                |              |
| Partenaires de jeu             | l.                               |          |                      |                |              |
| Vous n'avez pas de part        | enaire.                          |          |                      |                |              |
|                                |                                  |          |                      |                |              |
| Demandes en atte               | ente                             |          |                      |                |              |
| Metsy DuPeps                   | Refuser                          | Accepter |                      |                |              |

Pour supprimer un partenaire de jeu, vous devez vous assurer qu'il n'est pas présent dans une de vos réservations en cours.

#### Sanctions

Vous pouvez consulter vos sanctions dans votre compte.

| DEPS Accueil Réservations                                                 | Historique 🖌 🛛 Aide 🗸 |            |         | Bonjour Metsy !                                                                  | Se déconnecter | Site du PEPS |
|---------------------------------------------------------------------------|-----------------------|------------|---------|----------------------------------------------------------------------------------|----------------|--------------|
| Consultation des sa<br>Total des pénalités: 2<br>Historique des pénalités | nctions               |            |         | Informations gén<br>Mot de passe<br>Code zébré<br>Partenaire de jeu<br>Sanctions | uérales        |              |
| Date                                                                      |                       | Motif      |         |                                                                                  |                |              |
| 2015-03-26                                                                |                       | Annulation |         |                                                                                  |                |              |
| 2015-04-01                                                                |                       | Annulation |         |                                                                                  |                |              |
| Total des blocages: 0                                                     |                       |            |         |                                                                                  |                |              |
| Historique des blocages                                                   |                       |            |         |                                                                                  |                |              |
| Date de début                                                             | Date de fin           |            | Message |                                                                                  | État           |              |

Vous aurez accès au détail de vos pénalités et à vos blocages de réservations. Lors de l'accumulation de 5 pénalités à votre dossier, une suspension automatique de 7 jours sera effective. Évidemment, si vous respectez toutes les règles, vous n'aurez pas à vous référer à cette page!

## Réservations

Pour effectuer une réservation, vous pouvez cliquer sur le lien « Réservations ». Dans cette page, les réservations disponibles s'afficheront. Les usagers dont l'abonnement est valide en raison de leur statut de membre ou d'étudiant à temps plein pourront faire une réservation jusqu'à 70 heures à l'avance. Ils peuvent aussi faire deux réservations maximum dans la même journée, mais obligatoirement dans deux sports différents!

Les non-membres peuvent effectuer des réservations pour la journée en cours et la journée suivante à compter de 19h30. Ils sont limités à une seule réservation par jour.

Pour effectuer une réservation, choisissez d'abord la journée pour laquelle vous désirez réserver.

## **Bienvenue!**

Vous souhaitez faire une réservation?

| Avril | Avril    | Avril | Avril    |
|-------|----------|-------|----------|
| 11    | 12       | 13    | 14       |
| mardi | mercredi | jeudi | vendredi |

### Choisissez ensuite un sport.

#### vendredi, 14 avril 2017

Choisissez un sport

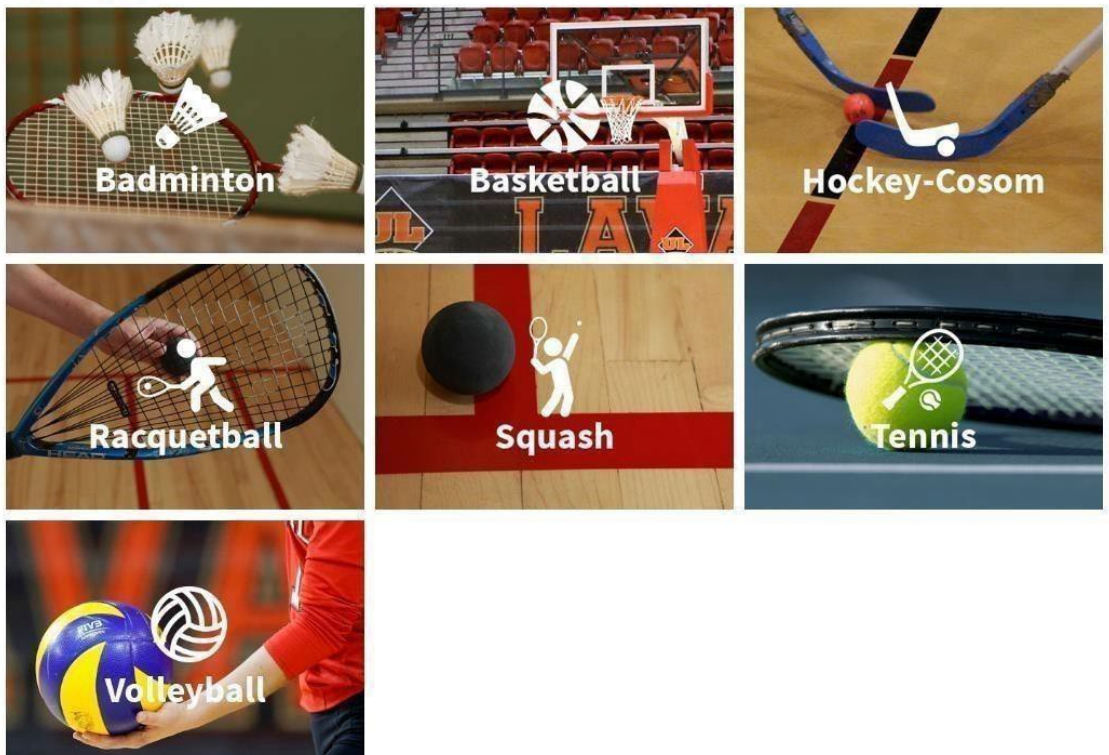

Et procédez à la réservation.

| Plateau | Heure de début | Heure de fin | Terrain | Disponibilité |
|---------|----------------|--------------|---------|---------------|
| 1305B   | 07:30          | 08:30        | 1       | Reserver      |
| 1305B   | 07:30          | 08:30        | 2       | Reserver      |
| 1305B   | 07:30          | 08:30        | 3       | Reserver      |
| 1305B   | 07:30          | 08:30        | 4       | Reserver      |
| 12050   | no.ou          | 00-20        | ä       | Decenter      |

### Particularité des sports de raquette

Pour les sports de raquette, vous devez identifier un ou trois partenaires, dépendamment du mode de jeu (en simple ou en double). Vous ne pourrez pas confirmer la réservation sans les identifier.

Pour vous laisser le temps d'entrer vos partenaires, un décompte d'une minute vous sera alloué. Votre réservation sera donc en attente de confirmation et redeviendra disponible si vous appuyez sur annuler ou si le décompte arrive à zéro.

| La réservation ex<br>00:00:54                                | pira dans :                             |                                             |                     |         |
|--------------------------------------------------------------|-----------------------------------------|---------------------------------------------|---------------------|---------|
| Confirmation<br>ournée du vend                               | n de réservatio<br>Iredi, 14 avril 2017 | n!                                          |                     |         |
| Sport                                                        | Plateau                                 | Heure de début                              | Heure de fin        | Terrain |
| Badminton                                                    | 1305B                                   | 2017-04-14 07:30:00                         | 2017-04-14 08:30:00 | 2       |
| Your confirmez la rés<br>Simple Double<br>Choisissez un part | servation, veuillez indique             | r le mode de jeu ainsi que vos partenairesi | Θ                   |         |
| Annuler                                                      | mer                                     |                                             |                     |         |

Une fois la réservation confirmée, elle s'affichera dans vos réservations de la semaine.

| peps                         | Accueil            | Réserva           | tions Hi    | storique≁     |                |              | Boi      | njour Metsy ! | Se déconnecter  | Site du PEPS |
|------------------------------|--------------------|-------------------|-------------|---------------|----------------|--------------|----------|---------------|-----------------|--------------|
| Félicitati                   | ons, votr          | e réserva         | ition a été | enregistrée a | vec succès!    |              |          |               |                 | ×            |
| <b>Confirm</b><br>Détails de | nation<br>la réser | de rés<br>vation: | servatio    | on            |                |              |          |               |                 |              |
| Date                         | A                  | ctivité           | Plateau     | Terrain       | Heure de début | Heure de fin | État     | Partenaire    | 5               |              |
| 2015-03-09                   | Sc                 | quash             | 00120-S     | A             | 10:30          | 11:15        | Réservée | Partenaire    | DeJeu 500000035 |              |
| Consulter vo                 | s réservati        | ons de la s       | emaine      |               |                |              |          |               |                 |              |

### Disponibilités pour la 3<sup>e</sup> journée

Lors de réservation pour la 3<sup>e</sup> journée, un décompte s'affichera et vous permettra de réserver un terrain 70 heures à l'avance. Vous n'avez pas besoin de rafraîchir la page, le lien s'affichera automatiquement.

| 00120-5 | 13:30 | 14:30 | В | Reserver |
|---------|-------|-------|---|----------|
| 00120-5 | 13:30 | 14:30 | c | Reserver |
| 00120-S | 13:30 | 14:30 | D | Reserver |
| 00120-5 | 14:30 | 15:30 | А | 00:30:17 |
| 00120-S | 14:30 | 15:30 | В | 00:30:17 |
| 00120-S | 14:30 | 15:30 | Ċ | 00:30:17 |
| 00120-S | 14:30 | 15:30 | D | 00:30:17 |
| 00120-5 | 15:30 | 16:30 | A | 01:30:17 |
| 00120-S | 15:30 | 16:30 | В | 01:30:17 |

# Historique des réservations de la semaine

Vous avez accès à votre historique de réservations en tant que responsable ou partenaire. Dans l'éventualité où vous ne pourriez pas vous présenter pour une réservation, vous devez l'annuler le plus rapidement possible. Notez que si cette annulation est faite moins de trois heures avant la réservation, vous aurez une pénalité. Cependant, par souci d'équité pour les autres usagers du PEPS, nous vous demandons de l'annuler quand même, la pénalité étant infligée de toute façon si vous ne confirmez pas votre présence.

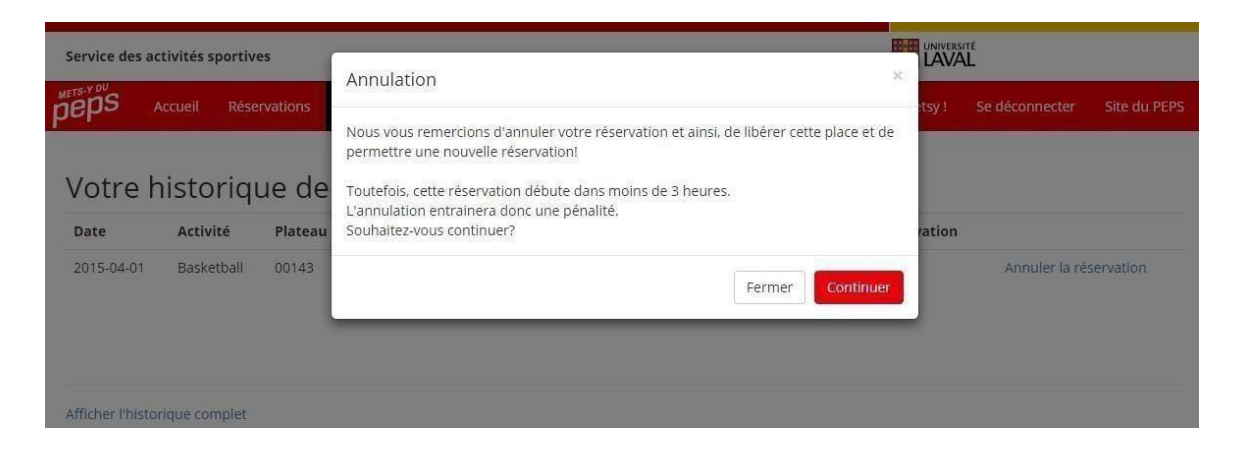

Dans l'historique des réservations, vous pourrez aussi modifier vos partenaires de jeu pour les réservations actives en tout temps. Vous devez néanmoins fournir le bon nombre de partenaires à chaque fois.

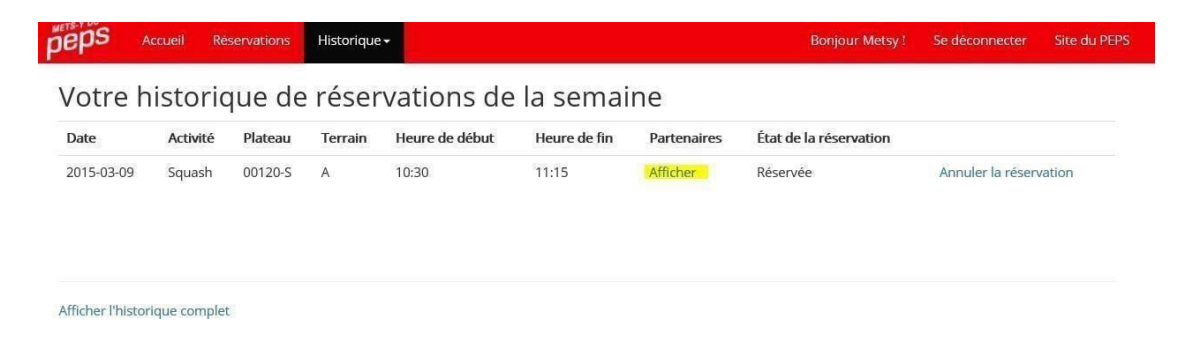

# Confirmation de réservation

Toute personne qui réserve un terrain a l'obligation de confirmer sa présence dans les 60 minutes précédant le début de la réservation de son activité ou à l'intérieur des 10 minutes suivant le début de la réservation. Pour confirmer sa réservation, la personne doit utiliser l'un des deux (2) postes informatiques situés après le tourniquet d'entrée au PEPS, en face du vestiaire familial. La personne doit avoir en main sa carte de membre ou une carte émise par le PEPS, puisque le NI indiqué sur la carte permettra de confirmer la présence dans le lecteur approprié. Si la personne ne possède pas de carte, cette dernière doit avoir en main son NI émis lors de la réservation en ligne (il s'agit d'un code commençant par les chiffres 500). Si un terrain n'est pas confirmé après 10 minutes de retard de la réservation, le terrain redevient libre dans le système et une autre personne sur place peut alors le réserver.

Toute personne qui souhaite annuler une réservation doit le faire au minimum 3 heures à l'avance, sinon elle verra son dossier cumuler des pénalités qui risquent de lui faire perdre le privilège de réserver un terrain pendant une période d'une semaine.

### **Réservations successives**

Dans le cas de réservations successives où vous jouez obligatoirement 2 sports différents (privilège accordé seulement aux membres du PEPS), vous avez besoin seulement de confirmer la première, la deuxième sera automatiquement confirmée. Par contre, le contraire n'est pas permis.

## Contact

Finalement, pour toute question ou commentaire, adressez-vous au personnel du Service des activités sportives au 418-656-PEPS (7377) ou à l'adresse <u>reservation@sas.ulaval.ca</u>

Merci et bonne réservation!

L'équipe du Service des activités sportives